# Author Informational Session How to publish in Wiley Open Access Journals

Fabio Di Bello Customer Success Manager fdibello@wiley.com

BJ Taylor Senior Customer Success

brav or on the seem

•What is Open Access and what are the benefits?

 Author workflow: how to submit a manuscript to an open access journal and getting the APC covered through an existing agreement with your institution

Tools for authors: Author Services and Wiley Editing Services

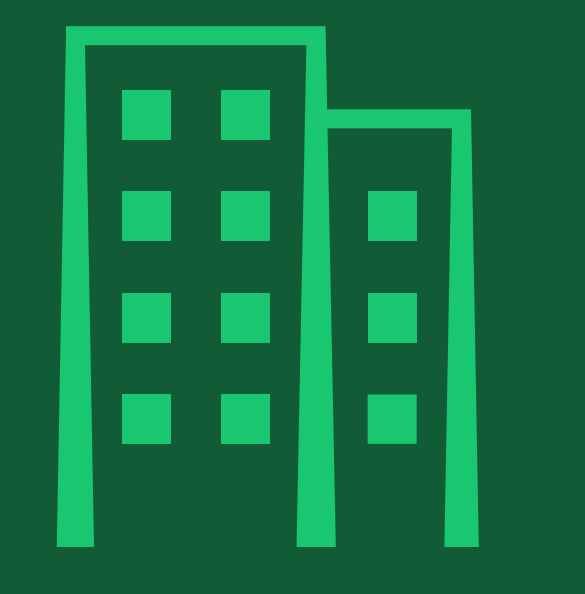

# Who are we?

# **Our history**

## Over 200 years of excellence

Wiley is one of the world's foremost academic and professional publishers and has more partnerships with leading societies than any other publisher.

- Founded in 1807 by Charles Wiley
- 18 millions of researchers and professionals
- 1,200 scientific societies

WILEY

+450 authors awarded with Nobel prize

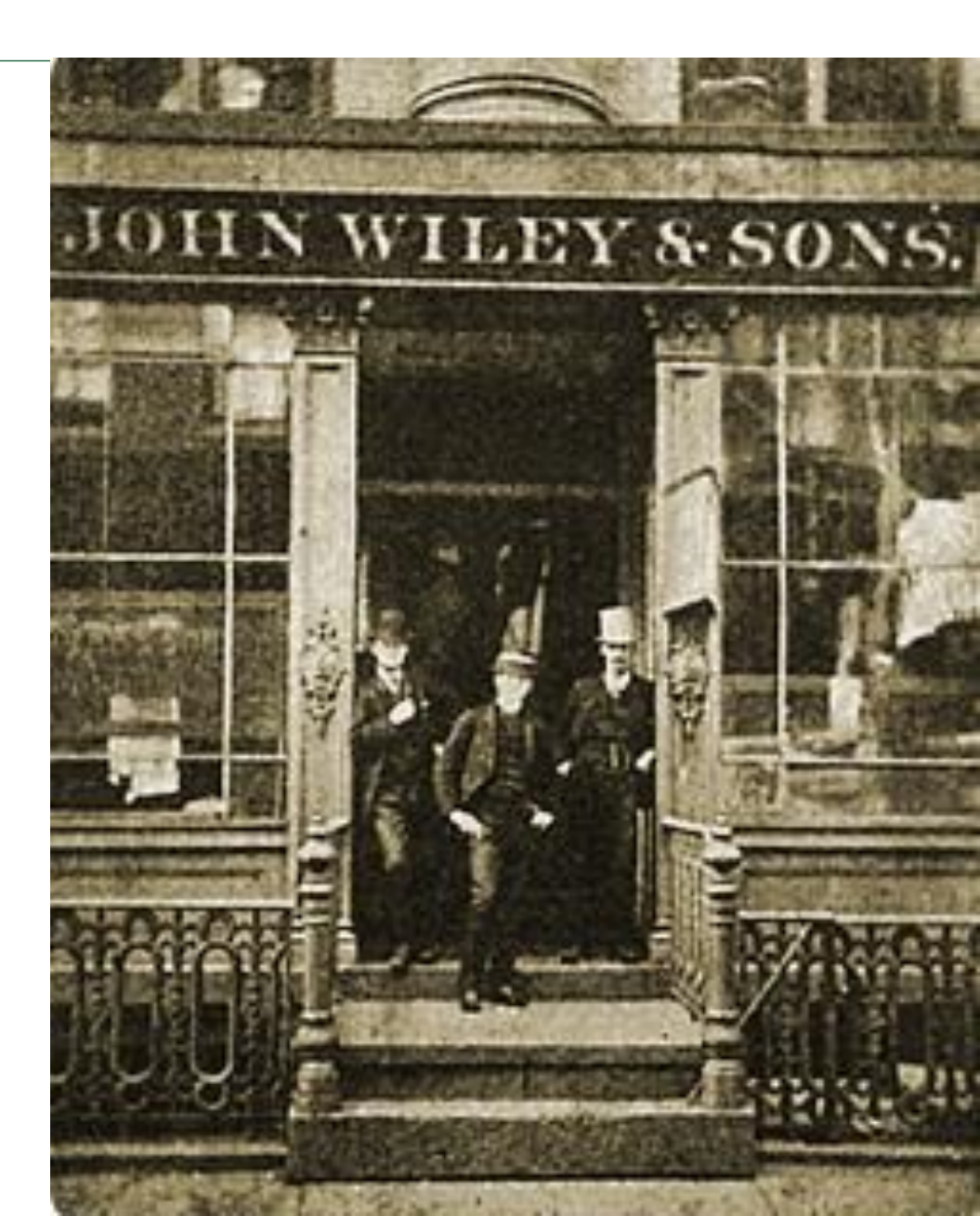

# **Open access**

What is open access and what are the benefits?

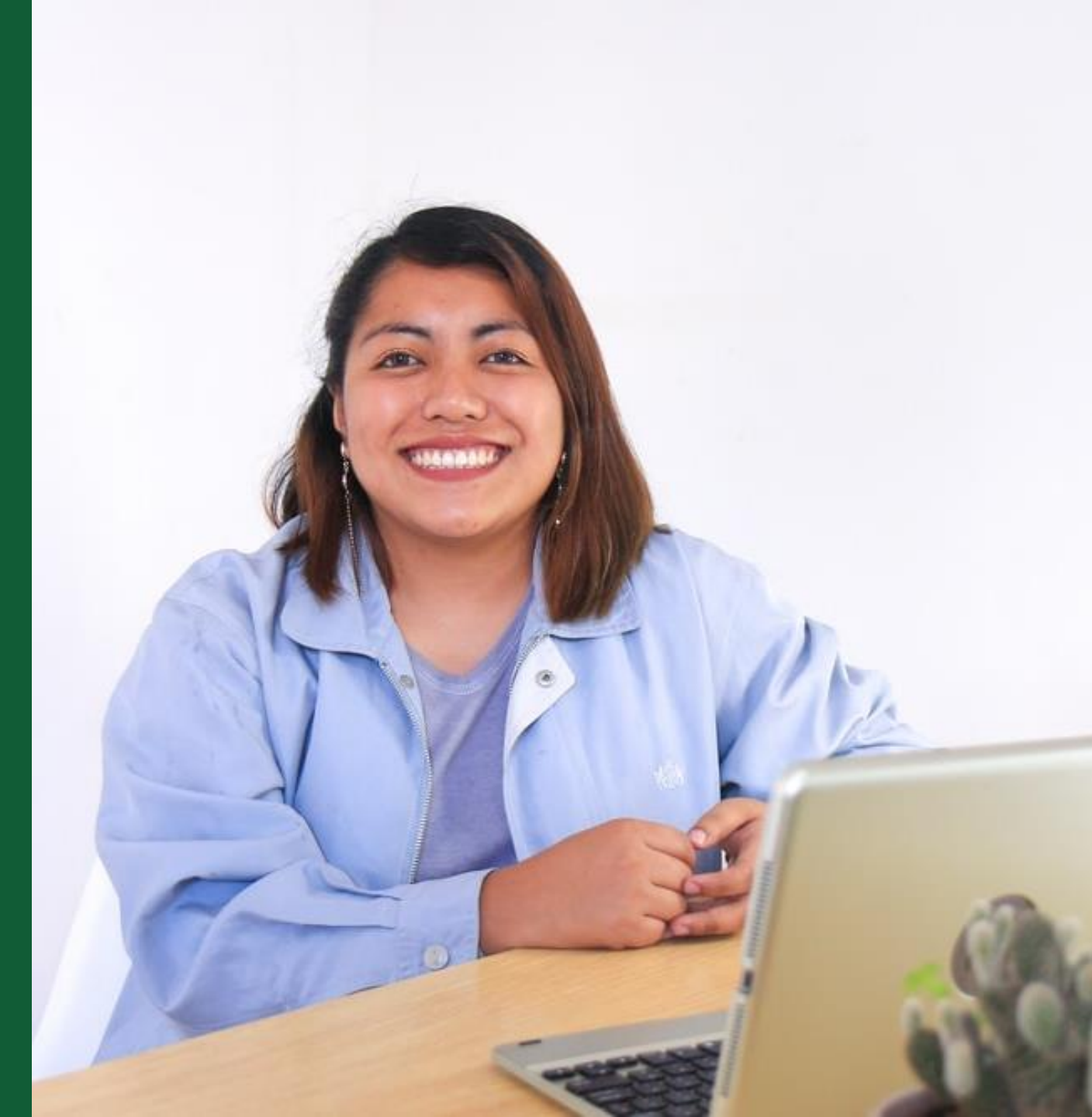

# **Types of journals**

## Subscription only journals:

Free to publish but need to be subscriber to read

## Open access journals:

- Articles are freely accessible online
- Authors pay an Article Publication Charge (APC)
- The APC can be paid via the author's institution or funding

## Hybrid journals:

- Subscription journal that allows open access publications
- Article can be published behind or outside paywall

| Any queries, suggestions or feedback please contact juson Markos or Ben Miller                                                                                                    |                                                                                                    |                                                                                                    |  |  |  |
|----------------------------------------------------------------------------------------------------|----------------------------------------------------------------------------------------------------|----------------------------------------------------------------------------------------------------|--|--|--|
| VVILE                                                                                                    |                                                                                                    |                                                                                                    |  |  |  |
| R&D HOME LA                                                                                                    | UNCH JOURNAL FINDER                                                                                                    |                                                                                                    |  |  |  |
|                                                                                                    | Journal l                                                                                                    | Finder                                                                                                    |  |  |  |
| The purpose of the journal Finder application is to help an author to find journals best matched article's subject. A common support lace case is when an author needs to find a journal for an article based on its subject to be published in or an article presented by a journal is one strengt expected by a journal of the article mass to find do new mass to find do new mass to find do new mass to find a new mass to find a new mass to find a new mass to find the article for consideration.<br>Also journal Finder shows categories assigned to a journal according to Wiley subject taxonomy and opens a way to develop categorization tool for it.<br>An author is presented with an option to select how to submit article's text to explore journals. Application returns a list of journals sorted by ranked similarity. Behind the screen the application end for the schedule similarity and the article for consideration.<br>One caves it is four a sarch tool. To return meaninghit results back a provided text needs to be at least 1000 characters long: otherwise, a confirmation message will be shown.<br>This is a configurable number and subject to change once the application is started to be used by real customers. |                                                                                                    |                                                                                                    |  |  |  |
| Journal Finder                                                                                                    |                                                                                                    |                                                                                                    |  |  |  |
|                                                                                                    | Abstract<br>This paper explores the little-known issue of the functions<br><u>colours</u> help to capture consumers' attention and affect pe<br>surveying <u>colour</u> -related research, the study makes a first<br>nature and multiple functions of packaging <u>colour</u> . The stu | of packaging <u>colours</u> , specifically how<br>rcceptions at the point of purchase. By<br>attempt to highlight the multifarious<br>dy also develops a theoretical base and |  |  |  |

## https://journalfinder.wiley.com/

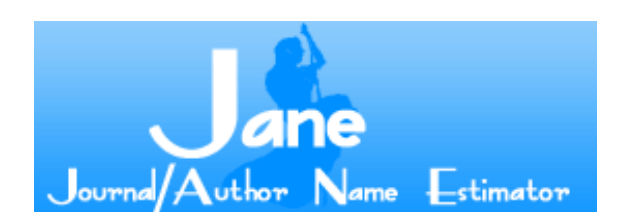

## A word about words

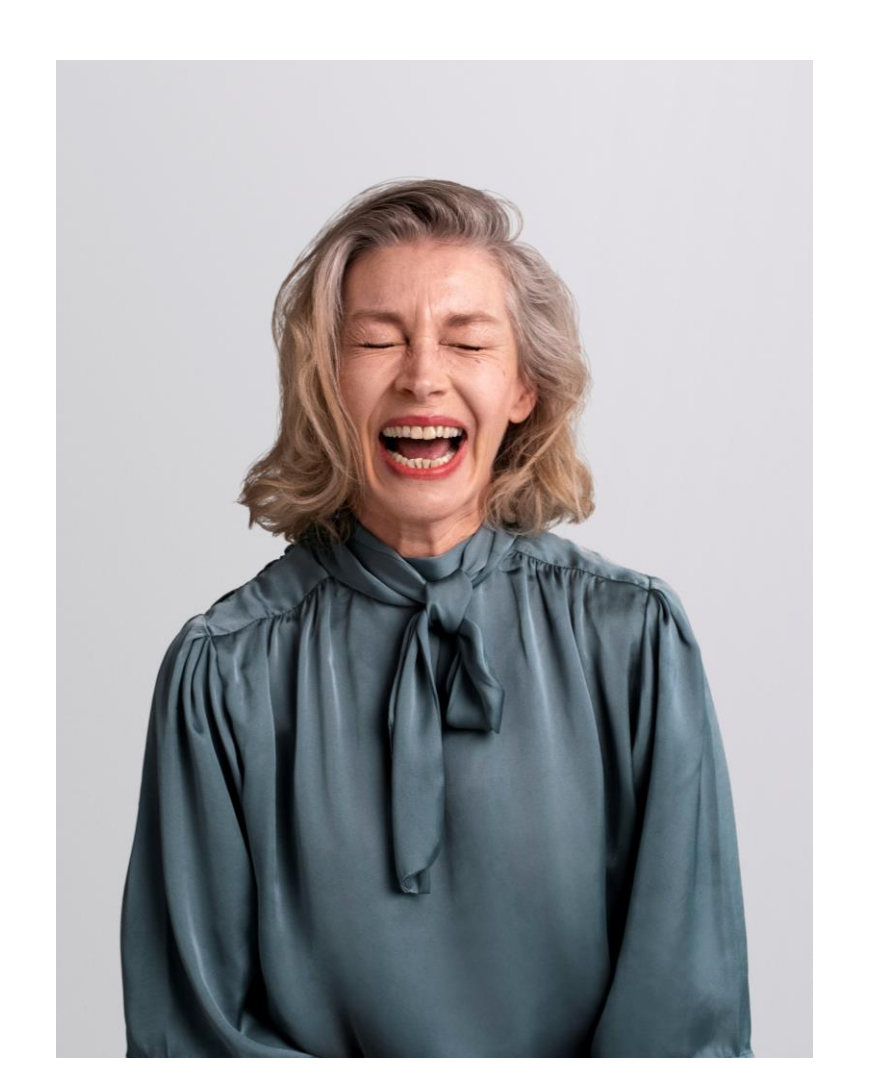

### A quick guide to Open Access terminology

- Immediately, freely available online for all to read, download, reuse and share
- An Article Publication Charge (APC) is typically applied. This may be covered by an institution or funder
- Published under a Creative Commons (CC) license, author retains copyright
- The author self-archives a version of the subscription article in an online repository or website
- Usually subject to a 12 or 24 month embargo period
- Authors retain the right to use their articles for certain purposes
- Articles (usually in subscription journals) that are made free to read by the publisher
- Articles are not formally licensed for reuse
- No fee or charge, but publisher is not under any obligation to keep the article free to read
- The article is immediately, freely available online for all to read, download, reuse and share; author retains copyright
- No direct author fees- publishing costs supported by a sponsor

## WILEY

#### PROPRIETARY & CONFIDENTIAL 7

Viley Green 2021-10.po

## **Creative Commons**

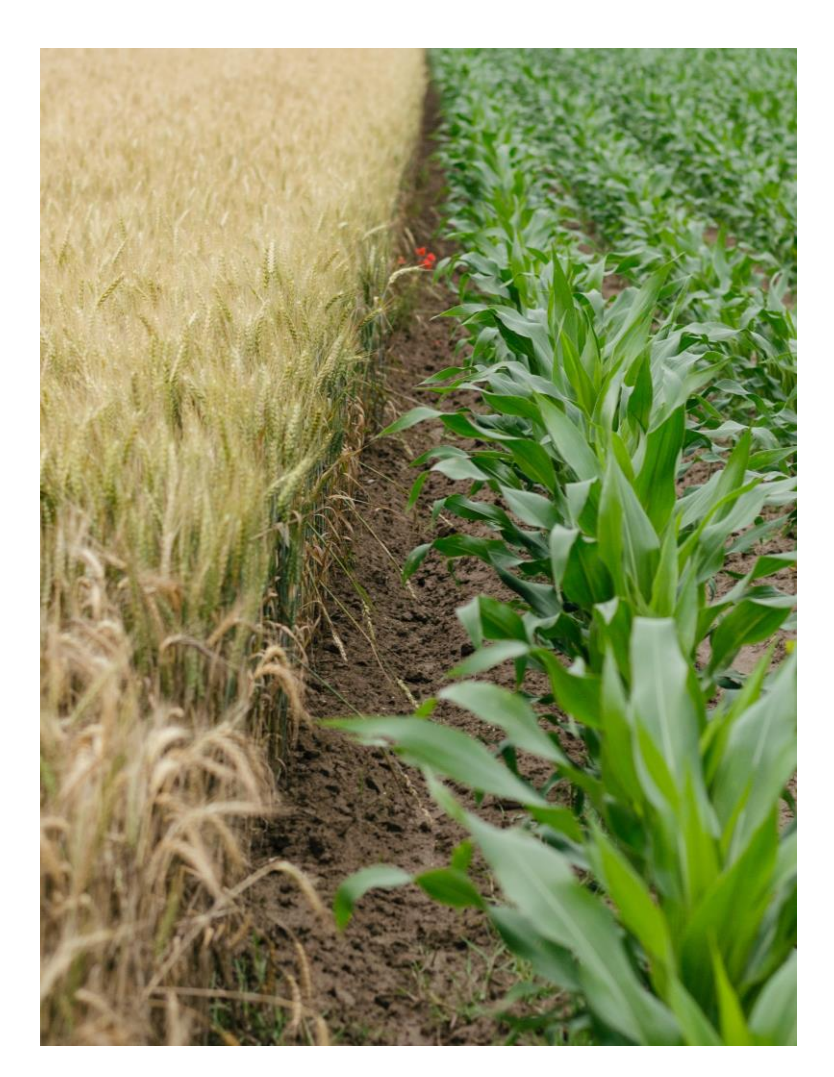

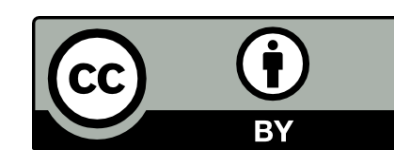

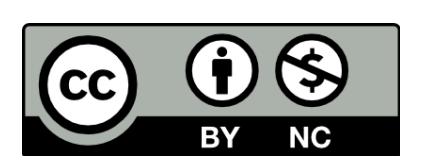

#### **Creative Commons Attribution**

This is the most accommodating of licenses offered Recommended for maximum dissemination and use of licensed materials Places umbrella stipulation on all CC licenses requiring credit to original author(s)

#### **Creative Commons Attribution-Noncommercial**

Lets others remix, tweak, and build upon your work non-commercially, in any format

Derivative works must also provide proper attribution, a link to the license and the document indicate if any changes were made

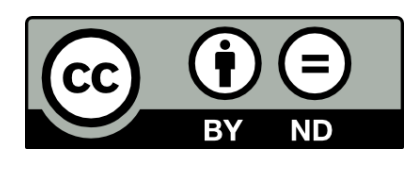

#### **Creative Commons Attribution-No Derivative Works**

Allows for copying and redistribution, commercial and noncommercial, in any format, as long as proper attribution is given, a link to the license is provided, **Does not permit the distribution of modified material** 

# **Wiley Gold OA Portfolio Growth**

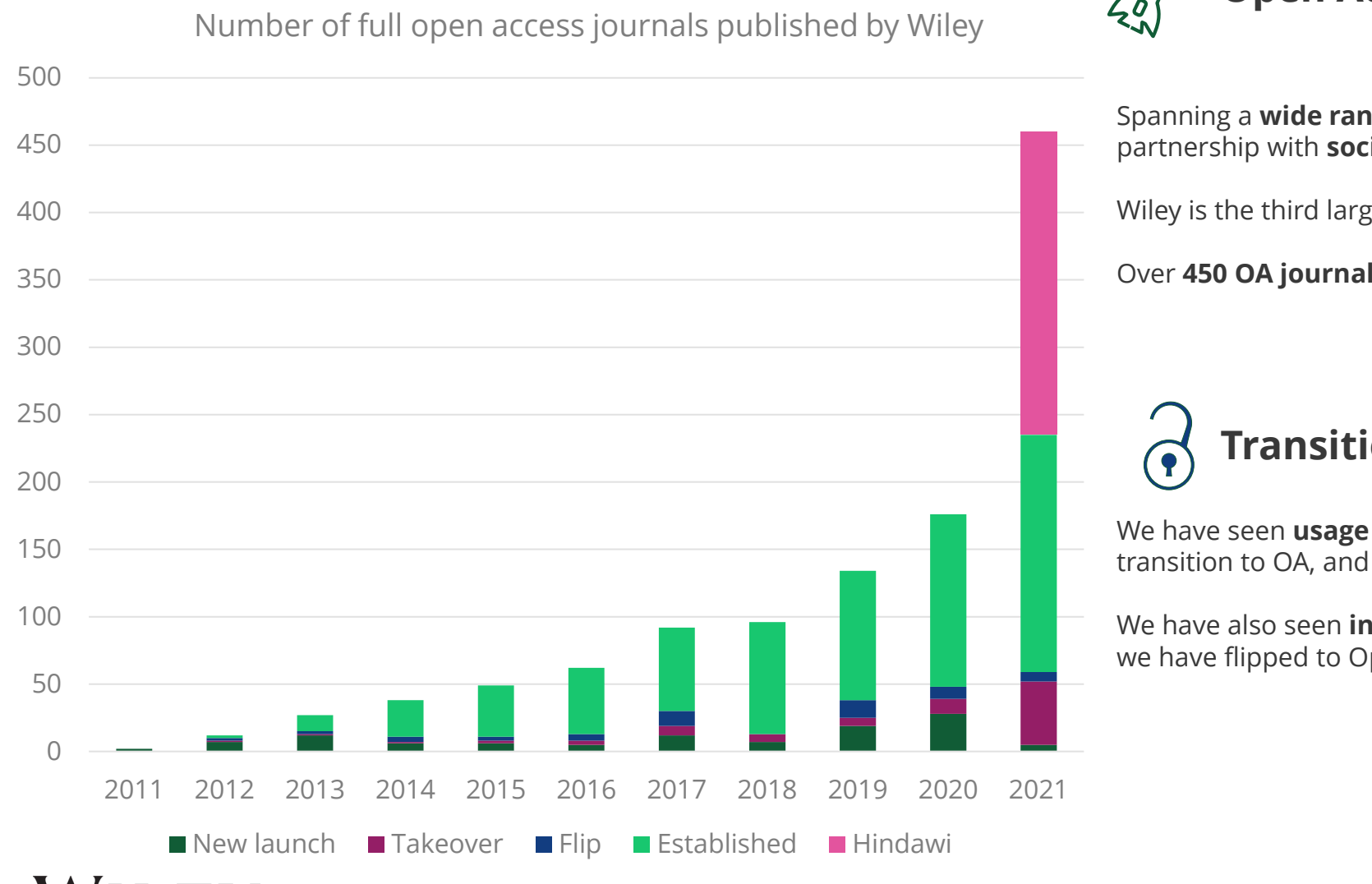

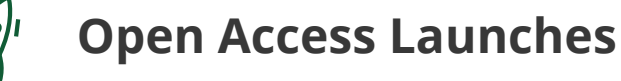

Spanning a wide range of subjects and disciplines, both in partnership with **societies** and as our own **proprietary** titles.

Wiley is the third largest OA publisher by volume of articles.

Over 450 OA journals. Browse them here.

# **Transitioning Journals to OA**

We have seen **usage increase significantly** during the year of the transition to OA, and this trend continues after the transition year.

We have also seen increases in Impact Factor in all journals that we have flipped to Open Access across varying subject disciplines

## How open access is transforming research communication

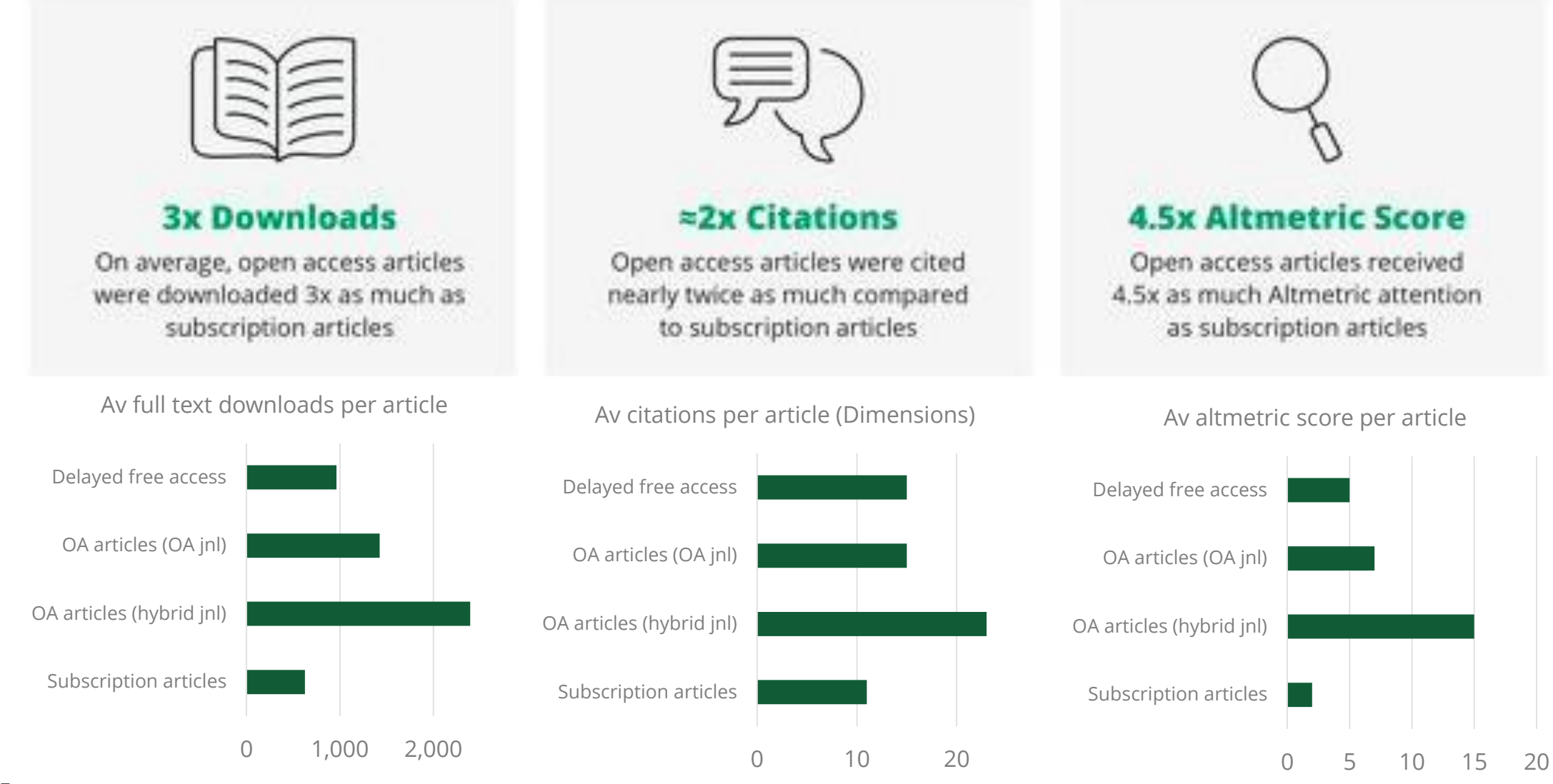

WILEY

PROPRIETARY & CONFIDENTIAL

10

## **Publishing with Wiley Open Access Journals**

| Wiley's Tradition in Publishing<br>Excellence | Wiley offers an exceptional portfolio of<br>over 8 million articles from 1,600<br>journals. Half of which published in<br>partnership with prestigious<br>international societies.  | High standard, rigorous peer review                                                                                                    | All Wiley Open Access journals provide<br>a high standard of peer review,<br>selecting original research which is high<br>quality and relevant for its discipline.                                                                                                    |
|-----------------------------------------------|----------------------------------------------------------------------------------------------------|----------------------------------------------------------------------------------------------------|----------------------------------------------------------------------------------------------------|
| Rapid publication                             | Wiley Open Access journals use a fast<br>online submission system, ScholarOne,<br>which speeds up the submission and<br>reviewing process. They also have fast<br>production times. | Widest Possible Dissemination                                                                                                    | All Wiley Open Access journal articles<br>are immediately freely available to<br>read, download and share on PubMed<br>Central (subject to journal approval),<br>and Wiley Online Library, one of the<br>world's most extensive<br>multidisciplinary collections of online<br>resources. |
| Compliant with Open Access<br>Mandates        | Wiley Open Access journals are fully<br>compliant with open access mandates -<br>meeting the requirements of funding<br>organizations and institutions where<br>these apply.        | Promotion and publicity of quality<br>research                                                                                                    | Articles published in Wiley Open Access<br>journals are promoted through free<br>email content alerts, homepage and<br>subject page features, and special<br>promotions.                                                                                                    |
|                                               | Article Discovery and Metrics                                                                                                    | Wiley Open Access journal articles<br>feature article discovery tools and<br>metrics that increase article<br>discoverability, help authors connect<br>with colleagues, and give usage metrics<br>of individual articles. |                                                                                                    |

## Your open access fees may be covered

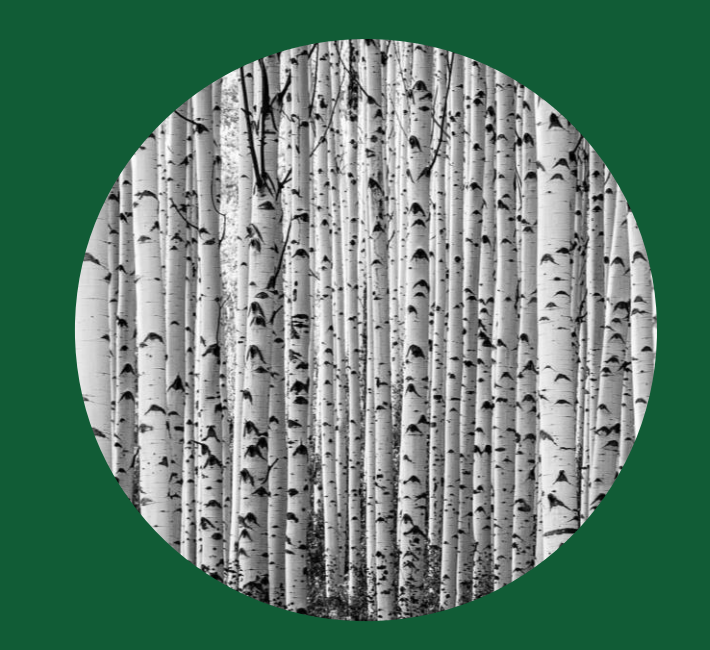

Check your eligibility here.

Your open access article publication charges (APCs) may be covered by your institution.

Institutions and funders with a Wiley Open Access Account or an open access agreement may cover article publication charges in full or part for affiliated authors publishing their article open access in a hybrid journal.

# **Author workflow**

How to submit a manuscript to an open access journal and getting the APC covered through an existing agreement with your institution

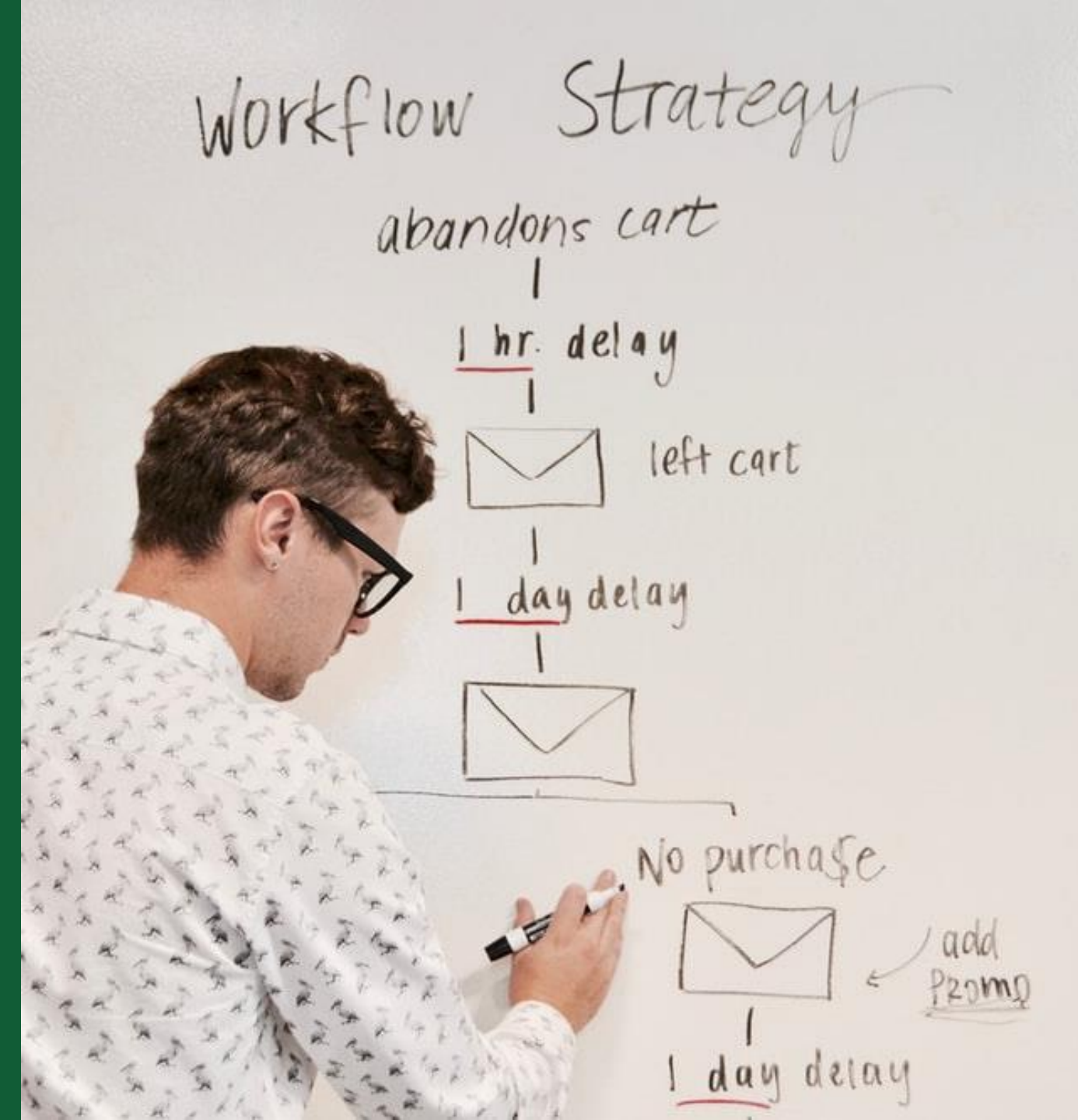

# Authors' Workflow for Hybrid Journals

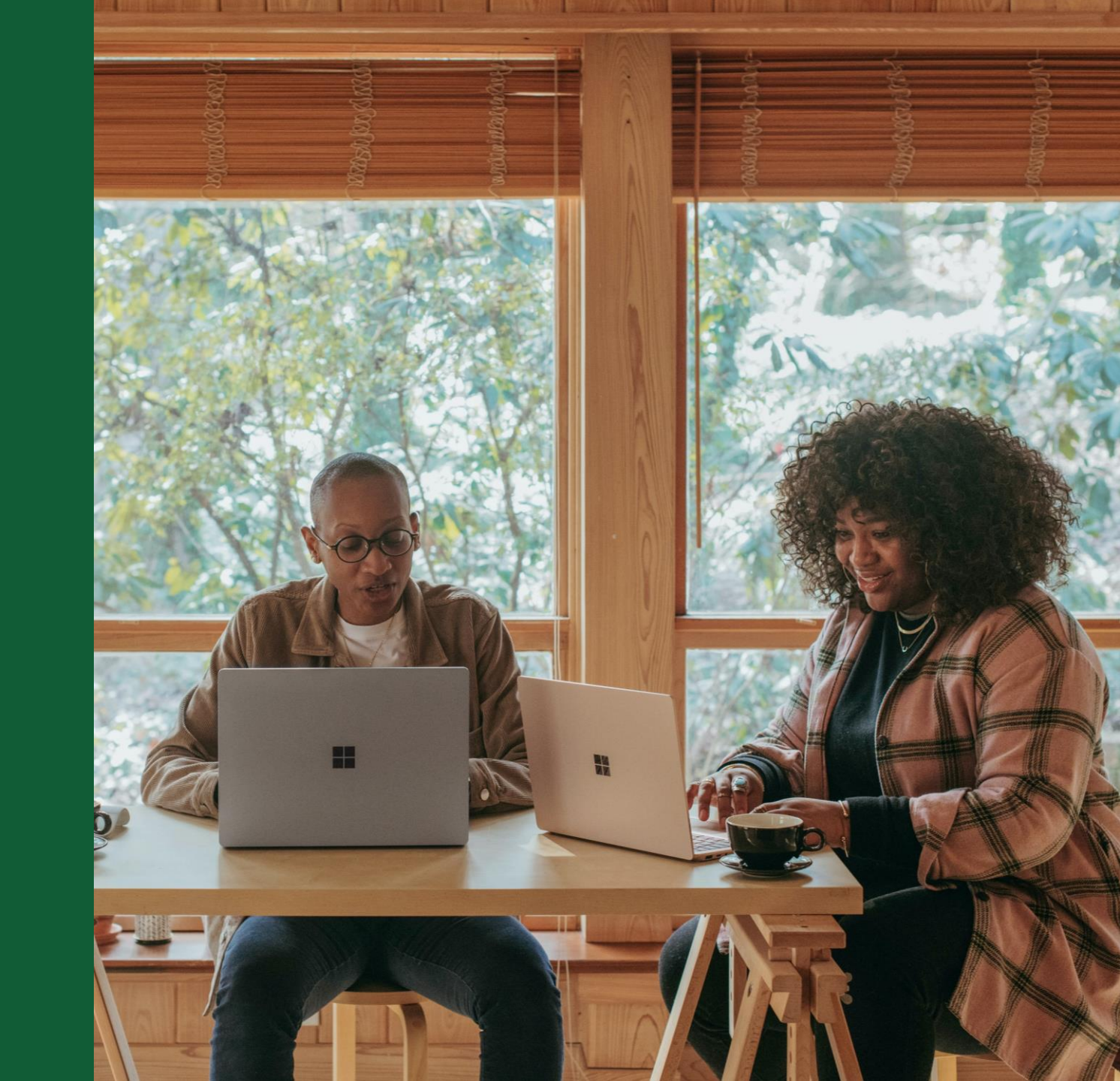

#### Invitation

Authors are invited to Author Services when their article has been accepted by a journal, regardless of institutional affiliation.

To begin the author workflow for the article, they click on the 'Manage article' button.

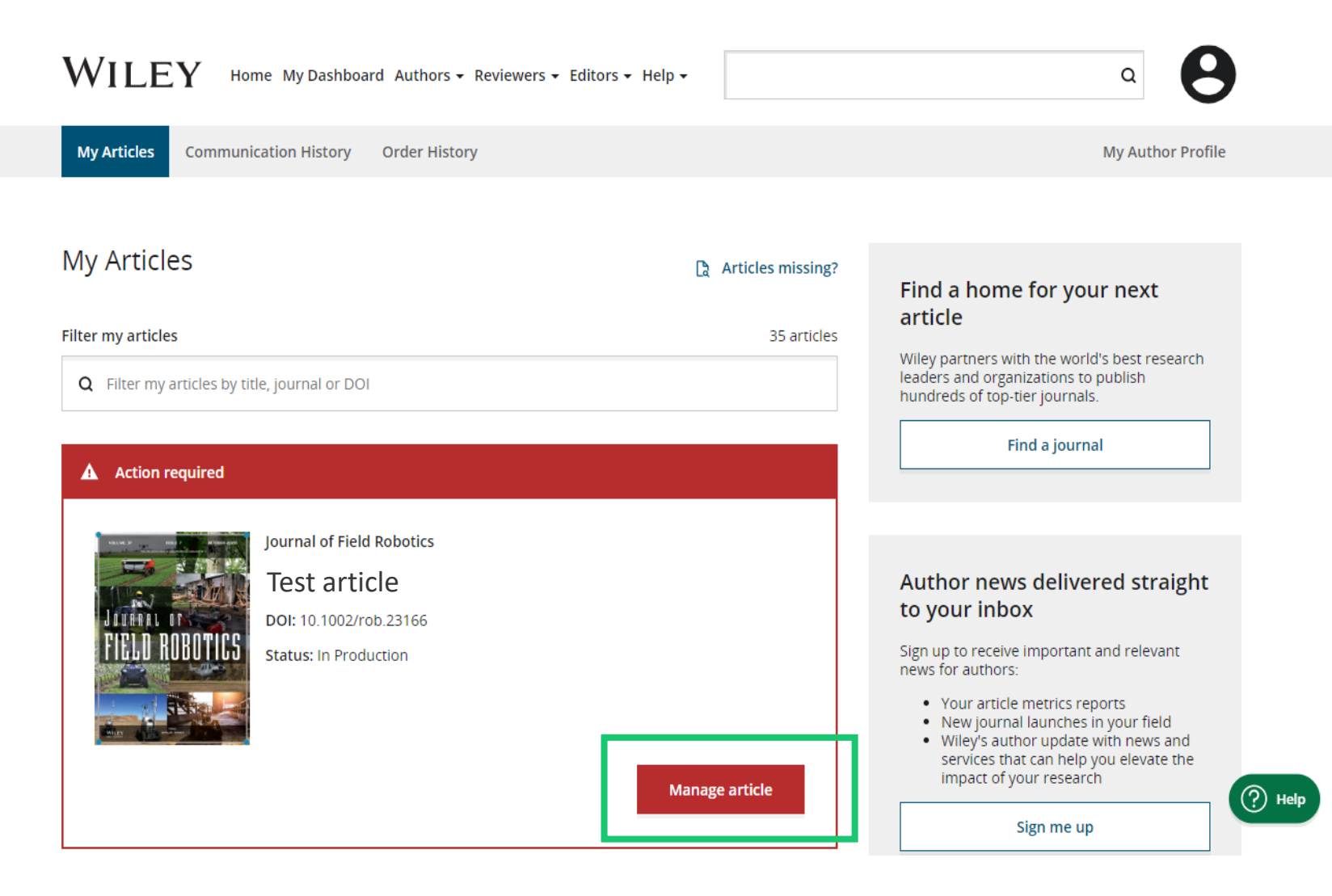

# **Manage Article**

### Author Services Dashboard

Any articles requiring actions will be automatically featured on the top of the list; old articles after those with actions required.

'Manage article' button kicks off the process.

WILEY

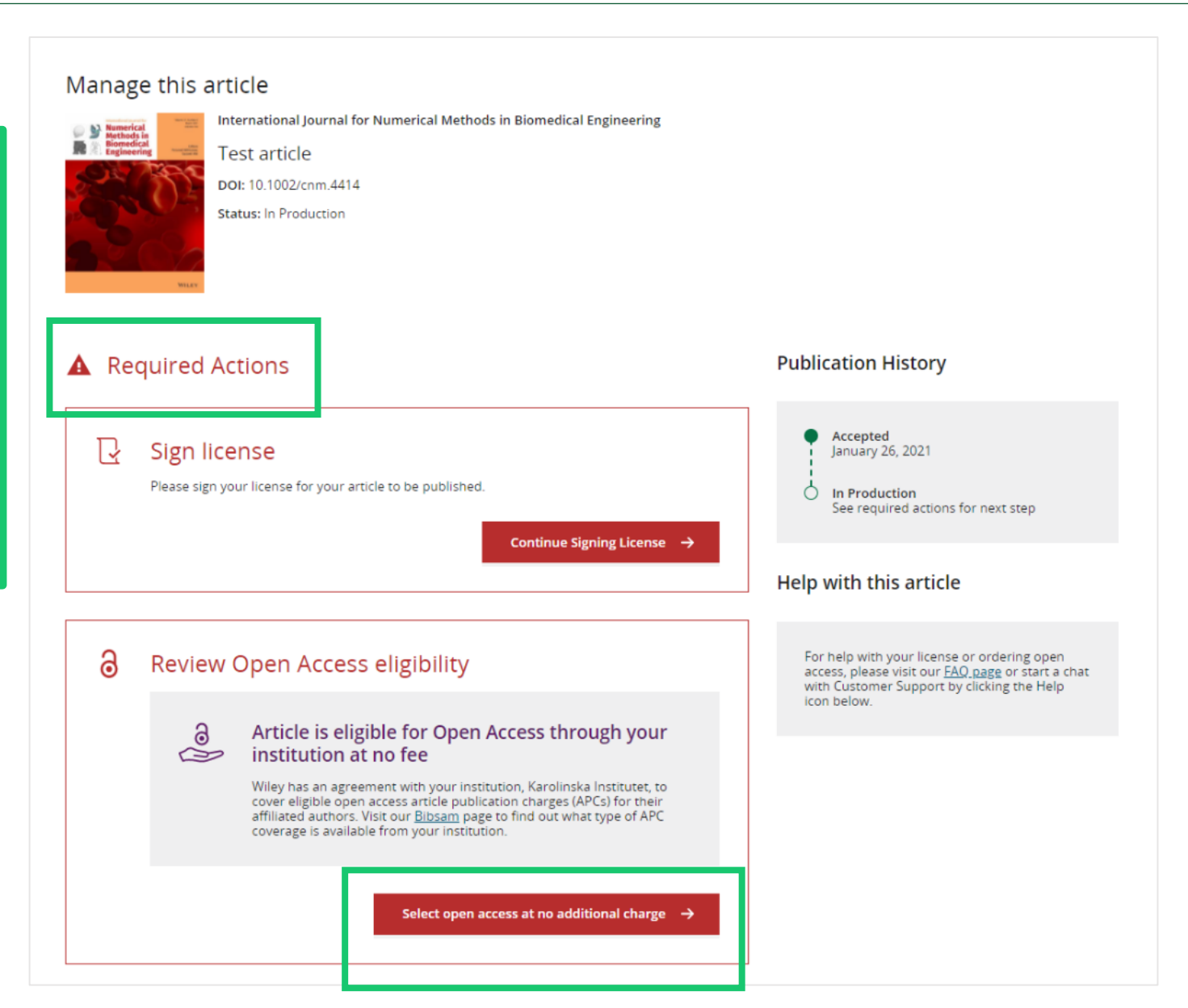

16

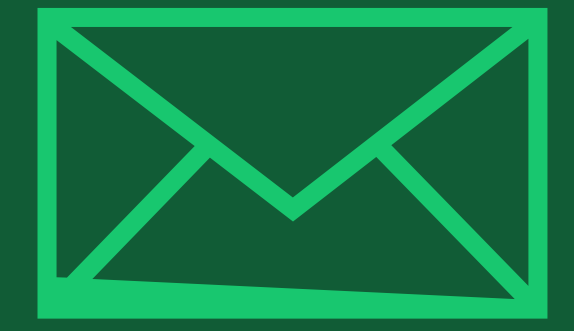

# Step 1:

## Confirm Author Role

Author Services

### **Author Role**

The author list will show all authors from the manuscript.

Author has two options – to select one or more Corresponding Authors from the list and confirm, or to select "This list is incorrect".

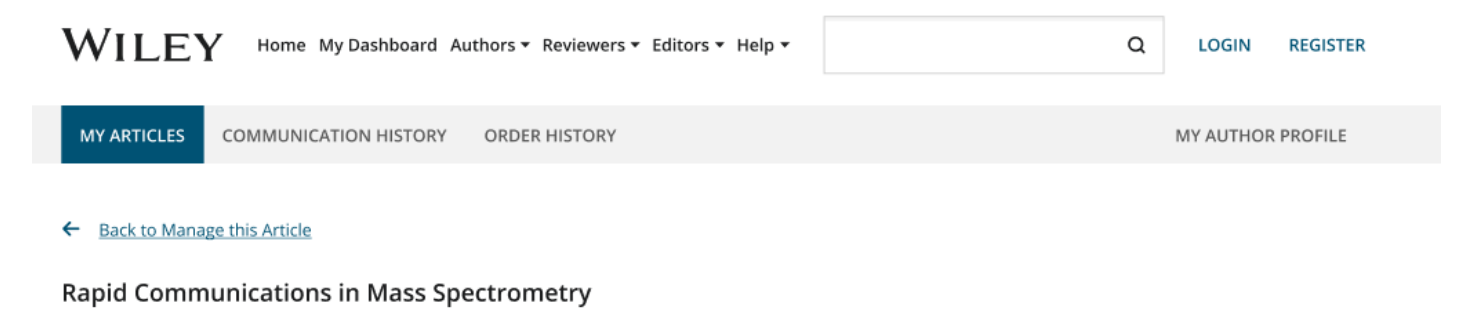

Optimization of compound-specific chlorine stable isotope analysis of chloroform using Taguchi design of experiments

DOI: doi.org/10.1002/rcm.8922

| Confirm Author Roles    | Confirm corresponding author(s)                                                                                                    |                                                                  |  |
|-------------------------|----------------------------------------------------------------------------------------------------|------------------------------------------------------------------|--|
| Funders & Grant Details | Corresponding authors will have their contact information included on the final published article.<br>Most articles only have one or two corresponding authors. |                                                                  |  |
| Copyright ownership     | 🗌 Berhane Abrha Asfaw                                                                                                    | Selections made here will be<br>reflected on the final published |  |
| License Signing         | 🗌 Kaori Sakaguchi-Söder                                                                                                    | You will not be able to change this                              |  |
|                         | Anat Bernstein Corresponding author                                                                                                    | <ul> <li>selection during proofing.</li> </ul>                   |  |
|                         | Hagar Siebner                                                                                                    |                                                                  |  |
|                         | Christoph Schüth                                                                                                    |                                                                  |  |

#### **Author Role**

Selecting "This list is incorrect" displays this interstitial screen.

The option(s) selected here determine whether Customer Support needs to intervene, or whether the author can proceed through the workflow.

#### Back to Manage this Article

#### Rapid Communications in Mass Spectrometry

Optimization of compound-specific chlorine stable isotope analysis of chloroform using Taguchi design of experiments

DOI: doi.org/10.1002/rcm.8922

| Confirm Author Roles    | The author list is incorrect                                                         |
|-------------------------|--------------------------------------------------------------------------------------|
| Funders & Grant Details | Tell us more about the problems you see with your author list. Check all that apply: |
| Your Affiliations       | One or more authors are missing                                                      |
| Copyright ownership     |                                                                                      |
| License Selection       | Someone is listed as an author but should not be listed                              |
| License Signing         | The list is out of order                                                             |
|                         | An author has changed their name                                                     |
|                         | One or more names are spelled or formatted incorrectly                               |
|                         | Something else is wrong                                                              |
|                         | Please tell us more about your issue                                                 |
|                         |                                                                                      |
|                         |                                                                                      |
|                         |                                                                                      |

### Route 1

If author selects "The list is out of order", "An author has changed their name" or "One or more names are spelled or formatted incorrectly", the author sees a confirmation screen before proceeding to the Confirm Responsible Corresponding Author screen.

#### ← Back to Manage this Article

#### **Rapid Communications in Mass Spectrometry**

Optimization of compound-specific chlorine stable isotope analysis of chloroform using Taguchi design of experiments

DOI: doi.org/10.1002/rcm.8922

### Confirm Author Roles

#### Funders & Grant Details

#### Your Affiliations

#### Copyright ownership

#### License Selection

#### License Signing

## Based on the information you provided, you can still proceed with completing your required actions

- · If you have not yet reviewed your proofs, you can make these corrections at that time.
- If you have already reviewed your proofs, please contact the production office with your corrections. You should still complete your required actions at this time.

#### Confirm $\rightarrow$

#### Route 2

If the author selects "One or more authors are missing", "Someone is listed as an author but should not be listed" or "Something else is wrong", the author cannot continue and must wait for Customer Support to deal with the issue.

#### ← Back to Manage this Article

#### **Rapid Communications in Mass Spectrometry**

Optimization of compound-specific chlorine stable isotope analysis of chloroform using Taguchi design of experiments

DOI: 10.1002/rcm.8922

## S Corrections to the author list have been requested

We have shared your concerns with our support team. Someone from Wiley may reach out for additional information as needed.

Based on the information you provided, we must address these corrections before you are able to complete required actions. We apologize for the inconvenience.

#### What's next:

You will be invited back to Author Services to finish required tasks once our production office has corrected the issue.

# **Confirm Responsible Corresponding Author**

**Confirm Authors** 

Affiliations

Funders & Grant Details

Copyright ownership

License Selection

License Signing

This screen displays the list of Corresponding Authors selected from the previous screen.

The padlock icon next to author names indicates the author may be eligible for APC coverage.

Only one author can be selected as the Responsible Corresponding Author. They will be the only person responsible for **signing the license**, and whose affiliations will be used to determine their **eligibility** for APC coverage.

## Which corresponding author is responsible for remaining publication activities?

Wiley requires one corresponding author to be assigned to complete remaining pre-publication activities, including:

- Confirming the article's funding information
- · Verifying affiliation with institutions that have pre-paid for Open Access publishing fees
- Arranging payment for Open Access fees, when applicable
- Signing the copyright license and/or gathering signatures from copyright owners
- Reviewing online proofs of the final article

9

0

#### Article may be eligible for Open Access APC funding or discount

- Information provided at submission indicates Christoph Schüth may be affiliated with Technische Universität Darmstadt.
- Information provided at submission indicates Hagar Siebner may be affiliated with Technische Universität Darmstadt.
- Information provided at submission indicates Berhane Abrha Asfaw may be affiliated with Technische Universität Darmstadt, Technische Universität Darmstadt and Technische Universität Darmstadt.

If you wish to participate, they should be assigned as the responsible corresponding author.

# **Confirm Responsible Corresponding Author - Confirmation**

If the author selects themselves as Responsible Corresponding Author, they continue to the Funder/Grant details screen.

If the author selects someone else as Responsible Corresponding Author, there's a confirmation screen.

When the nominated Responsible Corresponding Author logs into Author Services from their invitation email, they will be taken straight to the Funder/Grant details step.

#### ← Back to Manage this Article

#### **Rapid Communications in Mass Spectrometry**

Optimization of compound-specific chlorine stable isotope analysis of chloroform using Taguchi design of experiments

DOI: 10.1002/rcm.8922

| Confirm Authors         | Confirm change of responsible author                                                                                                    |  |  |
|-------------------------|----------------------------------------------------------------------------------------------------|--|--|
| Funders & Grant Details | In order to proceed, please provide us with an up-to-date contact email address for Anat Bernstein.                                                                            |  |  |
| Affiliations            | Email address                                                                                                    |  |  |
| Copyright ownership     |                                                                                                    |  |  |
| License Selection       |                                                                                                    |  |  |
| License Signing         | Once you confirm, you will no longer be responsible for completing required actions.                                                                                           |  |  |
|                         | Anat Bernstein will be responsible for the following:                                                                                                    |  |  |
|                         | Confirming the article's funding information                                                                                                    |  |  |
|                         | <ul> <li>Verifying affiliation with institutions that have pre-paid for Open Access publishing fees</li> <li>Arranging payment for Open Access fees when applicable</li> </ul> |  |  |
|                         | <ul> <li>Signing the copyright license and/or gathering signatures from copyright owners</li> </ul>                                                                            |  |  |
|                         | <ul> <li>Reviewing online proofs of the final article</li> </ul>                                                                                                    |  |  |
|                         |                                                                                                    |  |  |
|                         | ← Responsible author Confirm change →                                                                                                    |  |  |
|                         |                                                                                                    |  |  |

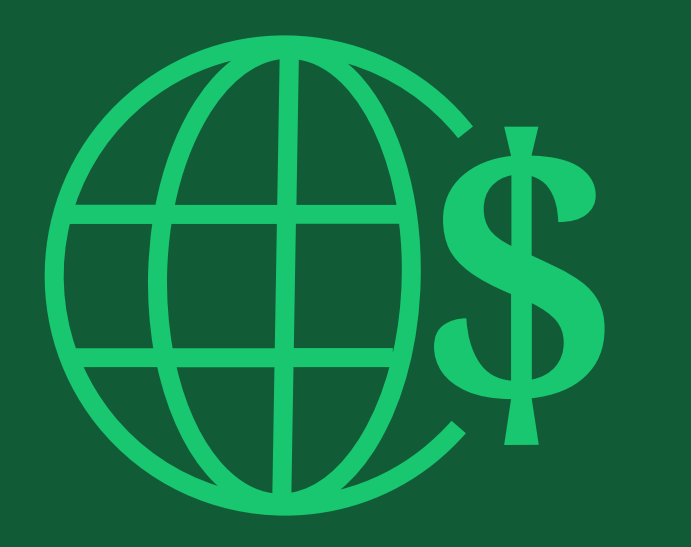

# Step 2:

## Funders & Grants Details

## **Funders & Grant Details**

#### WILEY Home My Dashboard Authors - Reviewers - Editors - Help -

### Funders

The author is presented with reported funders (if provided at submission) and is given an additional option to add/edit any new/existing funder(s).

| - Back to Dashboard                                                                         |                                                                                                    |   |   |        |
|---------------------------------------------------------------------------------------------|----------------------------------------------------------------------------------------------------|---|---|--------|
| irnal of Adolescent & Adult Literacy                                                        |                                                                                                    |   |   |        |
| st article                                                                                  |                                                                                                    |   |   |        |
| DI: 10.1002/jaal.81557                                                                      |                                                                                                    |   |   |        |
| Affiliations                                                                                | eligible for OnlineOpen funding.                                                                                                    |   | y |        |
| Copyright Ownership                                                                         |                                                                                                    |   |   |        |
| Copyright Ownership<br>Open Access Options                                                  | Deutsche For                                                                                                    | ~ | × | Cance  |
| Copyright Ownership<br>Open Access Options<br>License Agreement Types                       | Deutsche For       Deutsche Forschungsgemeinschaft                                                                                                    | ~ | × | Cance  |
| Copyright Ownership<br>Open Access Options<br>License Agreement Types<br>License Submission | Deutsche For         Deutsche Forschungsgemeinschaft DFG   German Research Association   German Research Foundation         -         Deutsches Zentrum für Herz-Kreislaufforschung         Deutsches Zentrum für Herz-Kreislaufforschung e.V.   DZHK   German Centre for Cardiovascular Research   Deutsches Zentrum für Herz-Kreislaufforschung e.V. | * | × | Cancel |

## **Funders & Grant Details**

#### **Funders**

The author is presented with reported funders (if provided at submission) and is given an additional option to add/edit any new/existing funder(s).

| WILEY                   | Home My Dashboard Authors - Reviewers - Edit | ors - Help - |
|-------------------------|----------------------------------------------|--------------|
|                         |                                              |              |
| ← Back to Dashboard     | I                                            |              |
| Journal of Adolescent & | Adult Literacy                               |              |
| Test article            |                                              |              |
| DOI: 10.1002/jaal.81557 |                                              |              |

Please provide grant details for the funders

#### Funders & Grant Details

Affiliations

WILEV

Copyright Ownership

Open Access Options

License Agreement Types

Payment

License Submission

If you have received a grant number from your funders, please add it here. If you did not receive any number, then please check 'I have not received a number for this grant'.

| Enter grant number Add one or more recipients | Add another gr |
|-----------------------------------------------|----------------|
|                                               |                |
|                                               |                |
| l have not received a number for this funder  |                |

## WILEY

9

Q

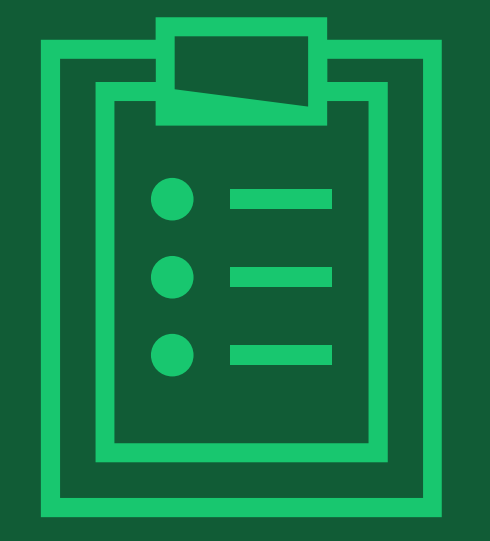

# Step 3:

## Confirm Affiliations

# **Confirm Institutional Affiliation – Ringgold Exact Match**

#### Confirm/Enter Institutional Affiliation – Exact Match

Authors need to confirm or edit their institutional affiliation.

This information is pre-populated based on the Responsible Corresponding Author's details provided through our submission systems, at the point of submission of the article.

This step should always be the Responsible Corresponding Author's institutional affiliation(s).

The presence of a green bar on the left-hand side of the box, in additional to the 'Verified' text with a green tick, shows that the information entered has been recognised by the Ringgold database.

WILEY

#### WILEY Home My Dashboard Authors - Reviewers - Editors - Help -

## 8

#### ← Back to Dashboard

Journal of Adolescent & Adult Literacy

| <b>T</b> est | artic | е |
|--------------|-------|---|
|--------------|-------|---|

DOI: 10.1002/jaal.81557

#### Funders & Grant Details

Affiliations
Copyright Ownership
Open Access Options
License Agreement Types
Payment
License Submission

#### Please confirm your affiliations for this article

Please confirm your primary affiliation with the institution where the research for this article was conducted. This helps us determine if your institution may cover your OnlineOpen Article Publication Charge and will not affect any information in the published article.

Do not include any of your co-authors' affiliations.

• When searching for your affiliation, select your institution only; do not include a department, office, or other subdivision (e.g., enter "University of Oxford" and not "University of Oxford Department of Economics"). Using a specific department or subdivision may affect the open access payment options you are offered.

| Verified<br>Universitat Basel<br>BASEL, BASEL-STADT, CH | 🖍 Edit 🗂 Delete     |
|---------------------------------------------------------|---------------------|
|                                                         | + Add affiliation   |
| ← Funders & Grant Details                               | Confirm & proceed → |

## Confirm Institutional Affiliation – Ringgold Exact Match (Homepage View)

### Confirm/Enter Institutional Affiliation – Exact Match

Moreover, to make this obvious to authors, when eligible institutional affiliation is inherited from Electronic Editorial Office and there is an exact match, the custom eligibility message **will show on the main homepage of Author Services**, as well.

#### Action required

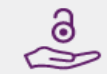

## Article is eligible for Open Access through your institution at no fee

Good News! Because you are affiliated with MAX-PLANCK-GESELLSCHAFT, fees to publish your article open access have already been paid through Germany's nationwide DEAL agreement.

Therefore, confirm open access when asked. This will increase the visibility and impact of your research; the fees to publish open access are already covered and opting out of publishing open access would not save you or your institution money.

Your entitlement to open access publishing provided by DEAL, as corresponding author of the article, will be verified by the institution selected above. Please ensure your institutional affiliation here matches the one in your proofs, ahead of publication.

Visit the Projekt DEAL Agreement page for more information.

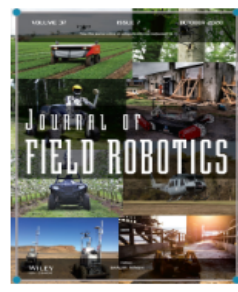

Journal of Field Robotics

Test article

DOI: 10.1002/rob.23163

Status: In Production

Manage article

## **Enter Institutional Affiliation – No Affiliation Provided (Geotargetting)**

### Enter Institutional Affiliation – No Affiliation Provided

If no affiliation is inherited from data entered within the submission systems, authors will be asked to add their affiliation.

The geotargeting feature informs authors of the existence of institutions in their country that have a Wiley Open Access Account. WILEY Home My Dashboard Authors - Reviewers - Editors - Help -

#### ← Back to Dashboard

Journal of Adolescent & Adult Literacy

A Conceptual Framework for Authentic Writing Assignments: Academic and Everyday Meet DOI: 10.1002/jaal.1260

#### Please specify your affiliations for this article

Please add your primary affiliation with the institution where the research for this article was conducted. This helps us determine if your institution may cover your OnlineOpen Article Publication Charge and will not affect any information in the published Funders & Grant Details article. · Do not include any of your co-authors' affiliations. Affiliations • When searching for your affiliation, select your institution only; do not include a department, office, or other subdivision (e.g., enter "University of Oxford" and not "University of Oxford Department of Economics"). Copyright Ownership It looks like you are based in Germany. Did you know that authors affiliated with over 900 German institutions can Open Access Options publish open access at no additional cost? If you are affiliated with one of these institutions, fees to publish your article open access are covered under the License Agreement Types nationwide DEAL agreement with Wiley. Please confirm your primary affiliation to the institution where the research reported in this article was conducted. This information is only for identification purposes to help assign your article to the correct institution. License Submission Visit the Projekt DEAL Agreement page for more information + Add affiliation I am not affiliated with any institution, company, or university for this article

WILEY

Confirm & proceed →

## **Enter Institutional Affiliation – No affiliation provided**

Enter Institutional Affiliation – No affiliation provided

As authors start typing their affiliation, possible matches will autopopulate below for authors to choose from. (This information comes from the Ringgold database.)

| ۸/۱        | II | F | $\mathbf{V}$ |
|------------|----|---|--------------|
| <b>/ V</b> |    |   | I            |

Home My Dashboard Authors - Reviewers - Editors - Help -

## 8

Q

#### ← Back to Dashboard

Journal of Adolescent & Adult Literacy

#### Test article

DOI: 10.1002/jaal.79856

#### Funders & Grant Details

#### Affiliations

Copyright Ownership

Open Access Options

License Agreement Types

#### License Submission

#### Please specify your affiliations for this article

Please add your primary affiliation with the institution where the research for this article was conducted. This helps us determine if your institution may cover your OnlineOpen Article Publication Charge and will not affect any information in the published article.

· Do not include any of your co-authors' affiliations.

• When searching for your affiliation, select your institution only; do not include a department, office, or other subdivision (e.g., enter "University of Oxford" and not "University of Oxford Department of Economics").

| Max Planck G                                                                                     | Q | 🗙 Car  |
|--------------------------------------------------------------------------------------------------|---|--------|
| FROM YOUR PROFILE                                                                                |   |        |
| Max-Planck-Gesellschaft<br>MÜNCHEN, BAVARIA, DE                                                  |   |        |
| ALL OTHER INSTITUTIONS                                                                           |   |        |
| Max-Planck-Institut fur Herz- und Lungenforschung W G Kerckhoff-Institute BAD NAUHEIM, HESSE, DE |   |        |
| Max-Planck-Innovation GmbH<br>MÜNCHEN, BAVARIA, DE                                               | k | roceed |

## **Enter Institutional Affiliation – Multiple Wiley Open Access Account Affiliations**

#### Enter Institutional Affiliation -**Multiple WOA Affiliations**

If the author enters affiliations with multiple institutions and more than one of the institutions has a Wiley Open Access Account, an additional screen will be presented asking the author to select which institution is most appropriate to cover the open access fees.

| Ol: 10.1002/jaal.81557  |   |                                                                                                    |
|-------------------------|---|----------------------------------------------------------------------------------------------------|
| Funders & Grant Details | ~ | Where did you spend the most time researching this article?                                                                                                    |
| Affiliations            |   | We noticed that the institutions below have an agreement with Wiley and may make your article eligible for free open access. As per the agreement, the article publication charge will be covered by the account associated with the institution you were primarily |
| Copyright Ownership     |   | involved with during research.                                                                                                    |
| Open Access Options     |   | O Verified @                                                                                                    |
| License Agreement Types |   | University of Oxford                                                                                                    |
| License Submission      |   | OXFORD, GB                                                                                                    |
|                         |   | O Verified @                                                                                                    |
|                         |   | Max-Planck-Gesellschaft<br>MÜNCHEN, BAVARIA, DE                                                                                                    |

## **Confirm/Enter Institutional Affiliation – Multiple Wiley Open Access Account Affiliations**

#### Enter Institutional Affiliation – Multiple WOA Affiliations

Authors will see a purple 'Open Access' box to alert the author that they have triggered the eligibility criteria for funding based on their affiliation.

The lack of this purple box, in this case for the University of Basel, also confirms that this institution does not currently have an agreement with Wiley to cover APCs for their researchers.

#### ← Back to Dashboard

Journal of Adolescent & Adult Literacy Test article DOI: 10.1002/jaal.81557

.

| Fundars     | 2. | Grant     | Dotails    |
|-------------|----|-----------|------------|
| r annarch a | -  | Sal Gills | Lo Caldina |

### Affiliations

Copyright Ownership

Open Access Options

License Agreement Types

License Submission

#### Please confirm your affiliations for this article

Please confirm your primary affiliation with the institution where the research for this article was conducted. This helps us determine if your institution may cover your OnlineOpen Article Publication Charge and will not affect any information in the published article.

Do not include any of your co-authors' affiliations.

• When searching for your affiliation, select your institution only; do not include a department, office, or other subdivision (e.g., enter "University of Oxford" and not "University of Oxford Department of Economics"). Using a specific department or subdivision may affect the open access payment options you are offered.

| Verified 🖌 💿<br>Universitat Basel                                                       | ß            | Edit     | 4  | Delata |
|-----------------------------------------------------------------------------------------|--------------|----------|----|--------|
| BASEL, BASEL-STADT, CH                                                                  |              | Eult     |    | Delete |
|                                                                                         |              |          |    |        |
| Verified 🗸 💿                                                                            |              |          |    |        |
| Max-Planck-Gesellschaft<br>MÜNCHEN, BAVARIA, DE                                         | Ĩ            | Edit     | Ô  | Delete |
| ට Open Access                                                                           |              |          |    |        |
| This institution has an agreement with Wiley and the article is eligible for open acces | is at no cos | t to you | I. |        |

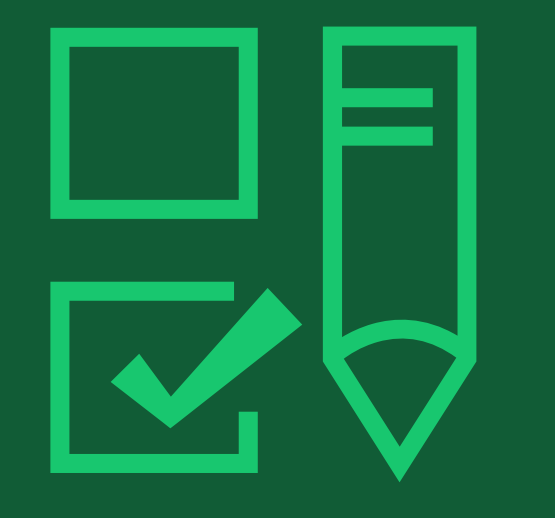

# Step 4:

Copyright Ownership Selection

# **Copyright Ownership**

### Copyright Ownership

Author is presented with the Copyright Ownership selection.

#### Back to Dashboard

Journal of Adolescent & Adult Literacy Selenium-OO-Test-2020-04-16WAT9a8kR5Y DOI: 10.1002/jaal.81557

Please specify who owns the copyright for this article Funders & Grant Details ~ The answer to this question will tell our system whether you are authorized to sign this form yourself, or if you will be required to Affiliations ranother signature in order to legany transier or retain copyrign Copyright Ownership Contributor-owned work This is the correct selection for most authors. It is customary in most academic and healthcare institutions for faculty to Open Access Options retain copyright for articles that they have authored. Please check whether different policies apply in your institution. License Agreement Types O U.S. Government work Applies only if your work was authored as part of your official duties as a United States federal government employee; such Payment works are in the public domain in the US. License Submission O U.K. Government work Applies only to employees of the U.K. Government. O Non-Governmental Organization work Applies only if the work was carried out during the course of employment by a Non-Governmental Organization. O Other Government work Applies only to government employees outside of the U.S. and U.K. Company/institution-owned work This does not typically apply to most universities and academic institutions. Applies when an organization, often a commercial corporation, owns the copyright of a work either because there is a specific clause in the author's contract of employment that states the company/institution's ownership of its employees' intellectual property, or it has been contracted ('made for hire').

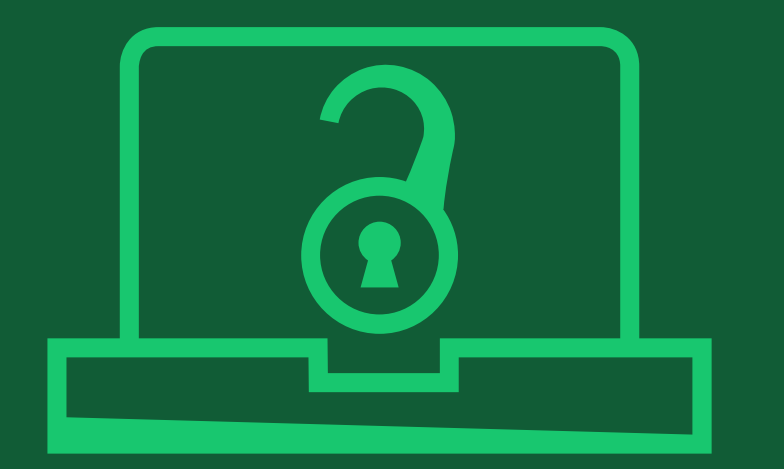

# Step 5:

## Confirm Open Access Option

## **Open Access Option**

#### **Open Access** ← Back to Manage this Article International Journal for Numerical Methods in Biomedical Engineering Author is presented Test article DOI:10.1002/cnm.4413 with the choice of publishing their Do you want to make your article open access? article in open Funders & Grant Details ~ access. Affiliations ~ **Open Access** 9 Copyright Ownership ~ Wiley has an agreement with your institution, Karolinska Institutet, to cover eligible open access article publication charges **Open Access Options** (APCs) for their affiliated authors. Visit our Bibsam page to find out what type of APC coverage is available from your institution. License Agreement Types Make your article freely available for everyone to read, copy, distribute and share. License Submission Publishing open access: · Enables the greatest possible readership and multidisciplinary influence · Allows your article to be cited widely and achieve the greatest possible impact in your field Complies with open access mandates - retain copyright and choose a Creative Commons license Yes, make my article open access → ← Copyright Ownership Keep my article subscription-only

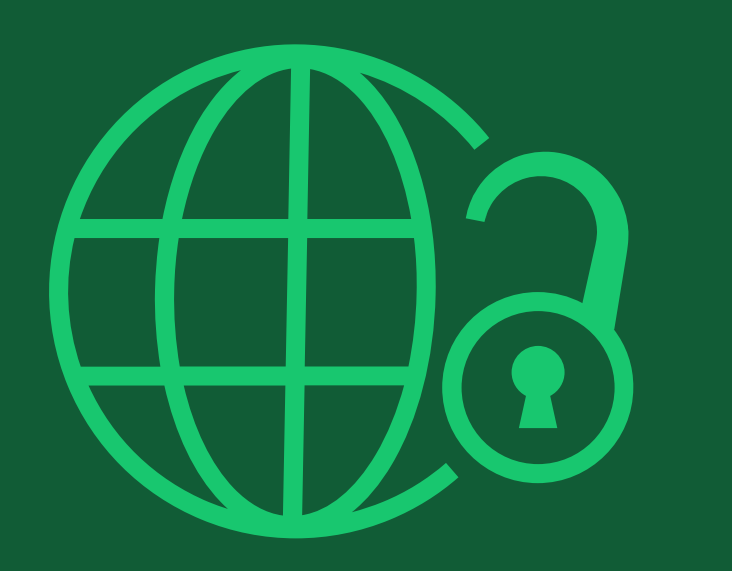

# Step 6:

License Agreement Types

# **License Agreement Types**

#### License Agreement

If open access is selected, the author is asked to select a Creative Commons license dependent on funding source(s) reported and journal license permissions.

A short description of each Creative Commons license type is made available per license type to aid authors when deciding which license to sign. International Journal for Numerical Methods in Biomedical Engineering KEMO test 4 D0I:10.1002/cnm.36197

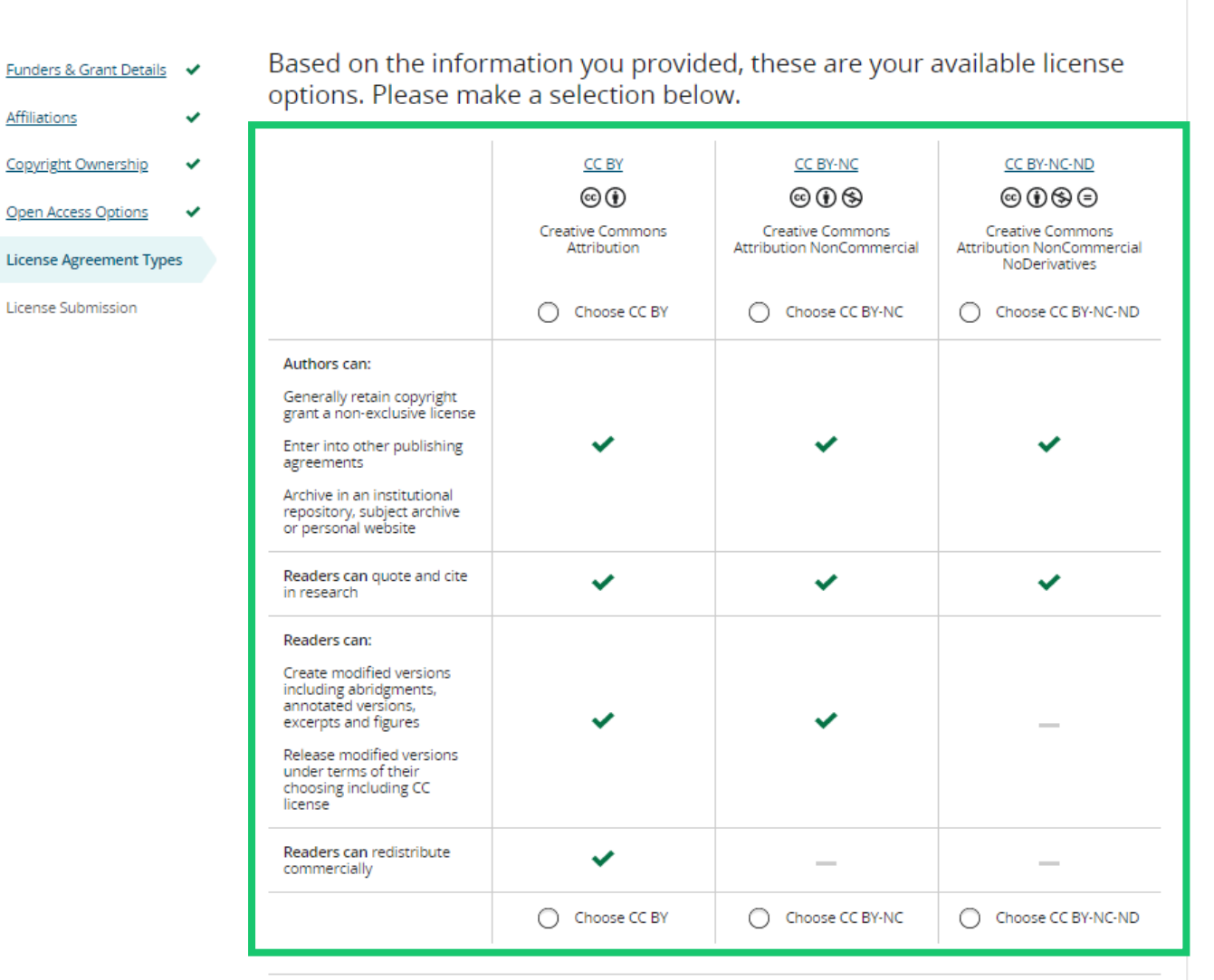

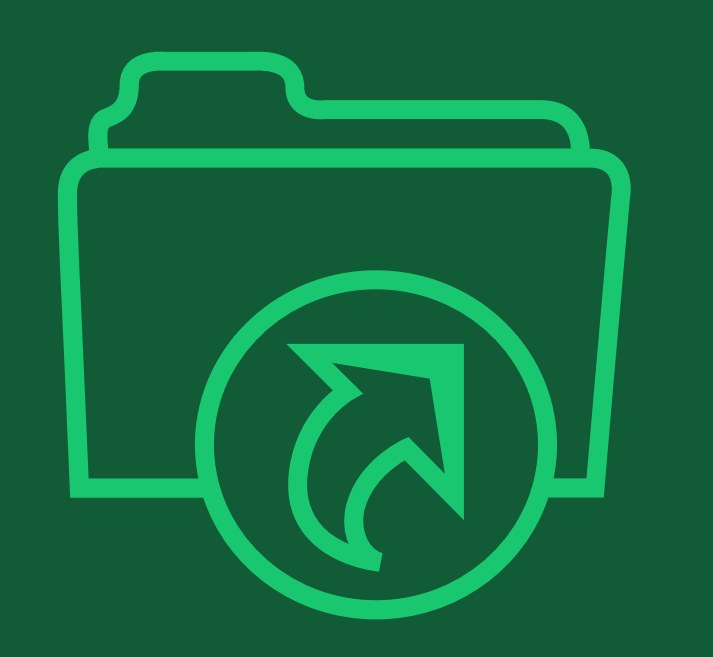

# Step 7:

## License Submission

## **License Submission**

### Sign & Submit

The next step is license signing.

If the Responsible **Corresponding Author** correctly added a mandated funder as one of their original research funders for this paper, authors will automatically be asked to review and sign a CC-BY license.

#### Eack to Dashboard

Journal of Adolescent & Adult Literacy

Test article DOI: 10.1002/jaal.81557

Funders & Grant Details Affiliations Copyright Ownership Open Access Options License Submission Contributor address: Manuscript number: Selenium-OO-Test-2020-04-16WAT9a8kR5Y

### Please sign the license Creative Commons Attribution License This license lets others distribute, remix, tweak, and build upon your work, even commercially, as long as they credit you for the original creation. This is the most accommodating of licenses offered. Recommended for maximum dissemination and use of licensed materials. Journal of Adolescent & Adult Literacy Published by Wiley on behalf of International Literacy Association (the "Owner") LICENSE AGREEMENT FOR PUBLISHING CC-BY Date: May 07, 2020 Contributor name: Sze-Kie Ho

Re: Manuscript entitled Selenium-OO-Test-2020-04-16WAT9a8kR5Y (the "Contribution")

for publication in Journal of Adolescent & Adult Literacy (the "Journal")

published by Wiley Periodicals, Inc. ("Wiley")

Dear Contributor(s)

Thank you for submitting your Contribution for publication. In order to expedite the editing and publishing process and enable Wiley to disseminate your Contribution

l agree to the OPEN ACCESS AGREEMENT as shown above and have obtained written permission from all other contributors to execute this Agreement on their behalf.

Contributor's Name Type name here

## **ΜΠ ΕΥ**

# **License Signing**

#### Confirmation

Once the Responsible Corresponding Author has signed and submitted their license for this article, their funding request will be submitted.

When this happens, they will be greeted with this confirmation screen.

Their funding request will then appear in their institution's Wiley Open Access Account (WOAA) dashboard immediately, for review and approval.

#### Back to Manage this Article

#### Your order and license have been successfully submitted

1. A confirmation has been sent to your email.

2. You will be able to download the license from your dashboard.

Your institution, Karolinska Institutet, may cover your eligible open access article publication charge (APC) through an agreement with Wiley at no additional charge to you. If approved, your article will be published as open access in due course.

#### Article details:

International Journal for Numerical Methods in Biomedical Engineering

Test article

DOI:10.1002/cnm.4413

#### Help us improve your experience

Indicate your agreement with the following statement: "It was easy and straightforward to order the OnlineOpen open access option for my journal article."

#### O Strongly disagree

- Disagree
- O Neither agree nor disagree
- Agree
- Strongly agree

Please add any comments below to expand on your reply.

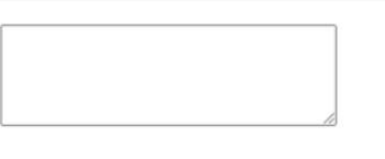

SUBMIT

## WILEY

42

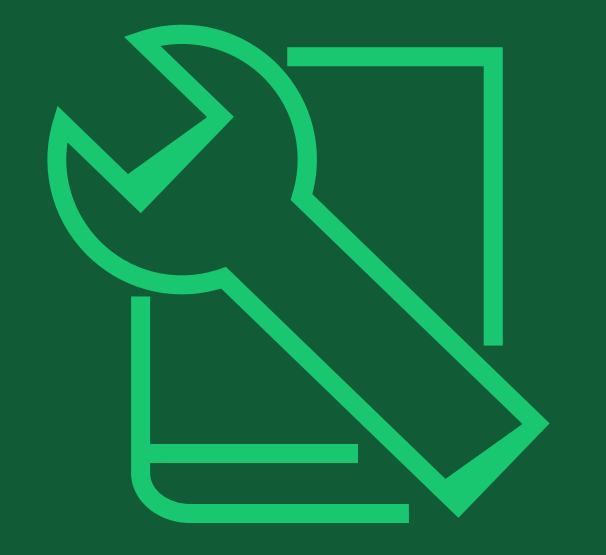

# **Tools for authors**

## We support our researchers

- Our authors approach publishing from every level of experience — from first-time submitters to extensively-published experts.
- We offer resources for every step of the publishing process, through submission, publication, and promotion.

## **Submission**

### Journal Finder

Our Journal Finder tool helps authors match their articles to the best journal for their work, using the abstract or their chosen descriptive text. It allows authors to filter results by keyword, subject area, and open access status of the suggested journals.

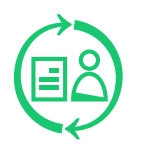

### Wiley Editing Services (WES)

Through WES, we offer English language editing, academic translation and illustration, figure formatting, graphical abstract design, journal recommendation, and manuscript formatting.

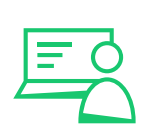

### **Author Webinars**

Through our Author Services site, researchers will find webinars on a broad range of publishing topics, including maximizing article impact, publishing open access, understanding the peer review process, and many others.

## **Publication**

### **Author Services**

Our Author Services site was shaped by our authors, for our authors. It includes resources to support researchers through every step of the publishing process.

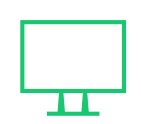

### **Author Dashboard**

Part of Author Services, the Author Dashboard presents researchers with all the information they need about their article as it goes from submission to publication. The Dashboard includes open access ordering and open access payment options to make that decision simple. Our authors can also use the Dashboard after publication to check their article citations.

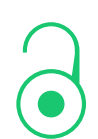

### **Open Access**

Our journals include fully open access and hybrid journals. We support both gold and green open access options and have funding agreements spanning everything from single institutions through countries.

## Promotion

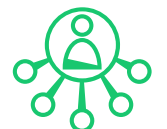

### **Wiley Editing Services**

In addition to pre-submission services, WES offers professional video abstracts, cover image design, infographic and conference poster creation, lay summaries, and research news stories to help get our authors' work the attention it deserves.

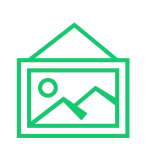

### **Cover Images**

Authors can submit an idea to feature their article on the cover of it's publishing journal to increase the visibility of their research. Articles promoted through a cover image have 30% higher Altmetric scores and 35% higher full text views.\*

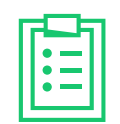

### **Promotion Guide**

Our Author Promotion Guide includes best practice recommendations for article promotion. Authors can download a Promotional Toolkit for additional support.

## **Other resources**

We also work with platforms, organizations, and solutions that provide additional support to authors:

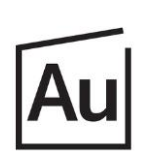

### Authorea

Helps authors collaborate on articles, write, cite, host date and publish

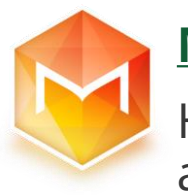

### **Manuscripts**

Helps authors format, edit, and share their articles

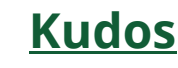

Helps authors increase the visibility and impact of their articles

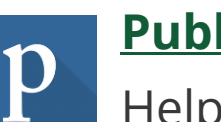

### **Publons**

Helps researchers track and share their peer review contributions

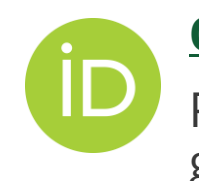

## ORCID

Provides a unique identifier to help authors get credit for all of their research

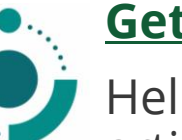

GetFTR

Helps researchers access the published articles they need

WEBINARS

CONTACT US

# Welcome to the Customer Success Hub

Resources, education, and inspiration for Wiley's partners, customers, and communities.

Welcome to the Customer Success Hub! Here, you'll find everything you need to successfully use our products, grow your expertise, continue your professional development, and share your knowledge with your peers and communities.

**Training Hub Resources** 

WILEY

https://www.wiley.com/customer-success 49

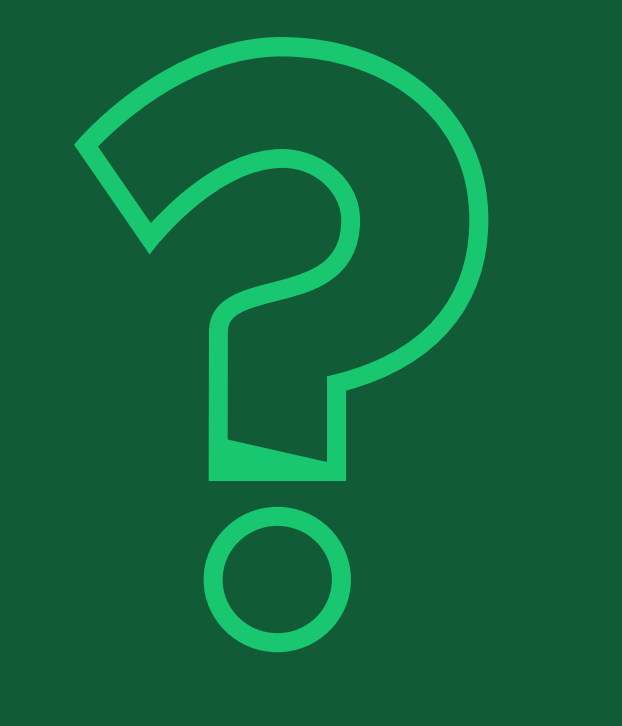

# Thank you very much!

# **Questions?**

fdibello@wiley.com btaylor@wiley.com